Instructions for Updating the Chapter Member Roster This is to be done prior to billing date (www.phisigmapi.org/duedates).

Log in to: chapteradmin.phisigmapi.org

#### Select "Member Roster" > "Manage Collegiate Member Roster"

|                  |                      |                                                               | Welcome                                                                                                    | , Suzanne                                                                                                    | o To                                                                                                    | ▼ My Profile ▼                                                                                                    |
|------------------|----------------------|---------------------------------------------------------------|----------------------------------------------------------------------------------------------------|----------------------------------------------------------------------------------------------------|----------------------------------------------------------------------------------------------------|----------------------------------------------------------------------------------------------------|
| HI SIGMA         | PI<br>Admin I        | Portal                                                        |                                                                                                    |                                                                                                    |                                                                                                    |                                                                                                    |
| napter           | AMIIIII              | ortar                                                         |                                                                                                    |                                                                                                    |                                                                                                    |                                                                                                    |
| lember Roster    | Chapter Profile      | Initiate Class                                                | Chapter Standards of Excellence (CSE)                                                                                | Officer Updates                                                                                                    | Reports                                                                                                    |                                                                                                    |
|                  | 4                    | -                                                             | Test Chapter A1                                                                                                    | -                                                                                                    |                                                                                                    |                                                                                                    |
|                  |                      |                                                               |                                                                                                    |                                                                                                    |                                                                                                    |                                                                                                    |
| ing ChapterAdmii | n Portal             | 2019 N                                                        | ational Convention                                                                                                   | Chapter Mer                                                                                                    | nbership Totals                                                                                                    |                                                                                                    |
|                  | HI SIGMA I<br>hapter | HI SIGMA PI<br>hapter Admin I<br>ember Roster Chapter Profile | HI SIGMA PI<br>hapter Admin Portal<br>lember Roster Chapter Profile Initiate Class<br>and ChapterAdmin Portal 2019 N | HI SIGMA PI<br>hapter Admin Portal<br>lember Roster Chapter Profile Initiate Class Chapter Standards of Excellence (CSE)<br>Test Chapter A1<br>ing ChapterAdmin Portal 2019 National Convention | HI SIGMA PI<br>hapter Admin Portal<br>lember Roster Chapter Profile Initiate Class Chapter Standards of Excellence (CSE) Officer Updates<br>Test Chapter A1<br>ing ChapterAdmin Portal 2019 National Convention Chapter Mer | HI SIGMA PI<br>hapter Admin Portal<br>lember Roster Chapter Profile Initiate Class Chapter Standards of Excellence (CSE) Officer Updates Reports<br>A Test Chapter A1<br>ing ChapterAdmin Portal 2019 National Convention Chapter Membership Totals |

| Z1772 B                                                                          |                                                                        |                                           |
|----------------------------------------------------------------------------------|------------------------------------------------------------------------|-------------------------------------------|
| ashboard Member Roster Chapter Profile Initia<br>Manage Collegiate Member Roster | ate Class Chapter Standards of Excellence (CSE) <u>Test Chapter A1</u> | Officer Updates Reports                   |
| Underst / Add an Honorary Member                                                 | 19 National Convention                                                 | Chapter Membership Totals                 |
| Edit Member Information                                                          | 2019 National Convention<br>July 31-August 3, 2019   Orlando, FL       | Student Members — 0<br>Alumni Members — 0 |

#### Start the 5 Step Process

## Step 1: Read through the Directions and then click "Continue"

|                 |                               | initiate class              | Chapter St                             | andards of Excellence (CSE)                 | Officer Updates                                                                         | Reports                                                                                           |                                                                                                    |                                                                                                    |
|-----------------|-------------------------------|-----------------------------|----------------------------------------|---------------------------------------------|-----------------------------------------------------------------------------------------|---------------------------------------------------------------------------------------------------|----------------------------------------------------------------------------------------------------|----------------------------------------------------------------------------------------------------|
| er >            |                               | . 🔺                         |                                        | Test Chapter A1                             | -                                                                                       |                                                                                                   |                                                                                                    |                                                                                                    |
| giate Member Ro | ster                          |                             |                                        |                                             |                                                                                         |                                                                                                   |                                                                                                    |                                                                                                    |
|                 |                               |                             |                                        |                                             | _                                                                                       |                                                                                                   |                                                                                                    |                                                                                                    |
| ew              | Select                        | tion                        | •                                      | Additional Info                             | Validation                                                                              |                                                                                                   | C Receip                                                                                           | .t                                                                                                 |
|                 |                               |                             | Step:                                  | Overview                                    |                                                                                         |                                                                                                   | (                                                                                                  | Continue                                                                                           |
|                 | er ><br>giate Member Ro<br>ew | er ><br>giate Member Roster | er >  giate Member Roster ew Selection | er >  giate Member Roster ew Selection Step | er > Test Chapter A1<br>giate Member Roster ew Selection Additional Info Step: Overview | er > Test Chapter A1  giate Member Roster  ew Selection Additional Info Validation Step: Overview | er > Test Chapter A1  giate Member Roster  ew Selection Additional Info Validation  Step: Overview | er > Test Chapter A1  giate Member Roster  ew Selection Additional Info Validation  Step: Overview |

The Collegiate Roster must be completed every academic term to calculate the amount your Chapter owes the National Office in dues. Like every orm in the Chapter Admin Portal, this form is a five step process.

#### Directions:

1. Press "Continue."

2. Go through every Member on the list and click on the number that corresponds with that person. Once you have made all of the changes press 'Continue.

Please note the following definitions of each term below to pick the right one for each of your Members:

Senior Graduates This Term- A Member of Phi Sigma Pi who is graduating at the end of this term. Transferred Out- A Member of Phi Sigma Pi that transferred from the institution where your Chapter is located to another institution, thus is no onger a student at your sheltering institution.

Member Resigned- A Member of Phi Sigma Pi who has requested and received approval from the Chapter to leave the organization.

Member Expelled- A Member of Phi Sigma Pi who has been expelled. National Inactive Member- A Member who has been approved by the National Office for exemption from Chapter duties because of participating n an accredited or academically recognized cooperative education program, internship or study abroad program which does not meet or hold classes at the sheltering institution.

Locally Inactive Member- Members, with permission from the Collegiate Chapter, who request inactivity from local Phi Sigma Pi affairs are still required to pay National Dues. This option needs to be tracked on a local level.

Deview where and some "Continue "

Step 2: Update Member Status as necessary. If there are no changes, keep the "No Action" checked. Then click "Continue."

| Overview                                                                                                    | ٠                                                                                                    | Selection                                                                                                    | Additional Info                                                                                                    | ۲                                                                                                    | Validation                                                                                                    | Receipt                                                                              |                               |
|----------------------------------------------------------------------------------------------------|----------------------------------------------------------------------------------------------------|----------------------------------------------------------------------------------------------------|----------------------------------------------------------------------------------------------------|----------------------------------------------------------------------------------------------------|----------------------------------------------------------------------------------------------------|--------------------------------------------------------------------------------------|-------------------------------|
| Back<br>Dverview)                                                                                                    |                                                                                                    |                                                                                                    | Step: Selection                                                                                                    |                                                                                                    |                                                                                                    |                                                                                      | Continue<br>(Additional Info) |
| irections:<br>bu are now ready<br>ease note the fol<br>enior Graduates<br>ransferred Out-<br>uspended Meml<br>ember Resigne<br>uspended Meml<br>ember Expelled<br>ational Inactive<br>ademically recog<br>there is no channer<br>nee you have upo | v to update the status<br>ilowing definitions of o<br>5 <b>This Term</b> - A Mem<br>- A Member of Phi Sig<br><b>d</b> - A Member of Phi Si<br><b>be</b> r- A Member of Phi<br>1- A Member of Phi Si<br>a <b>Member</b> - A Member<br>gnized cooperative ed<br><b>ge to a Member make</b><br>dated the Chapter Ro | of the Members in your Ch<br>each term below to pick the<br>ber of Phi Sigma Pi who is g<br>ma Pi that transferred from<br>Sigma Pi who has been sug<br>gma Pi who has been approved by<br>ucation program, internship<br>e sure "No Action" is selecte<br>ster press "Continue." | apter. To do this go thro<br>right one for each of yo<br>raduating at the end of<br>the institution where yo<br>and received approval f<br>spended from the Natior<br>led.<br>the National Office for<br>o or study abroad progra<br>d. | ough each Membe<br>ur Members:<br>this term.<br>our Chapter is loc<br>rom the Chapter<br>al Office.<br>exemption from (<br>m which does no | r and click on the numbe<br>ated to another institution<br>to leave the organization<br>Chapter duties because of<br>t meet or hold classes at | r that corresponds wit<br>n.<br>f participating in an ac<br>the sheltering instituti | credited or<br>on.            |
| irst Name                                                                                                    | Last Name                                                                                                    | Member Type                                                                                                    | Category                                                                                                    | (                                                                                                    | 1) Senior Graduates This Se<br>2) Transferred Out<br>3) Member Resigned                                                                        | 4) Member Exp<br>5) National Ina                                                     | elled<br>ctive Member         |
| nika                                                                                                    | Jackson                                                                                                    | Student Member                                                                                                    | Ţ                                                                                                    | No Action                                                                                                    | 12345                                                                                                    |                                                                                      |                               |
| exandra                                                                                                    | Schaffer                                                                                                    | Student Member                                                                                                    |                                                                                                    | No Action                                                                                                    | 12345                                                                                                    |                                                                                      |                               |
| yan                                                                                                    | Smith                                                                                                    | Student Member                                                                                                    |                                                                                                    | O No Action                                                                                                    | 02345                                                                                                    |                                                                                      |                               |
|                                                                                                    |                                                                                                    |                                                                                                    |                                                                                                    |                                                                                                    |                                                                                                    |                                                                                      |                               |
|                                                                                                    |                                                                                                    |                                                                                                    |                                                                                                    |                                                                                                    |                                                                                                    |                                                                                      | 3 member                      |
| ack                                                                                                    |                                                                                                    |                                                                                                    | Step: Selection                                                                                                    |                                                                                                    |                                                                                                    |                                                                                      | Continue                      |

Step 3: For Members that have updates, confirm those updates by placing today's date (the date you are completing the form) and click "Continue."

| Dashboard                                                         | Member Roster                                                                                  | Chapter Profile                                                                               | Initiate Class                                                                           | Chapter Standards of Excellence (C                                                                                                    | SE) Officer Updates Rep                                                  | orts                                       |            |                         |
|-------------------------------------------------------------------|------------------------------------------------------------------------------------------------|-----------------------------------------------------------------------------------------------|------------------------------------------------------------------------------------------|----------------------------------------------------------------------------------------------------|--------------------------------------------------------------------------|--------------------------------------------|------------|-------------------------|
| Member R<br>Manage Co                                             | oster ><br>ollegiate Member Ro                                                                 | ster                                                                                          |                                                                                          | ▲ <u>Test</u>                                                                                                    | <u>Chapter A1</u>                                                        |                                            |            |                         |
| Ove                                                               | erview                                                                                         | ۲                                                                                             | Selection                                                                                | Addition                                                                                                    | nal Info                                                                 | Validation                                 | Receipt    |                         |
| Back<br>Selection)                                                |                                                                                                |                                                                                               |                                                                                          | Step: Add                                                                                                    | ditional Info                                                            |                                            |            | Continue<br>(Validation |
| you decid<br>ease add t<br>or Semeste<br>or Quarter<br>nce you ha | le to not move f<br>today's date. Th<br>er Schools – Con<br>Schools – Com<br>ave verified that | prward with a n<br>is is the first st<br>nplete task by<br>plete task by or<br>the informatio | nembership ch<br>ep in a two-ste<br>October 1st for<br>ctober 14th fo<br>n below is corr | ange for a Member, then pres<br>p process.<br>r the Fall and January 30th fo<br>r the Fall, January 14th for W<br>ect. press "Continue." | is the "Back" Button and<br>r the Spring.<br>inter, and April 14th for t | unselect the person.<br>Spring.            |            |                         |
| First Name                                                        | Last N                                                                                         | ame                                                                                           | Member Type                                                                              | e Category                                                                                                    | Action                                                                   | Additional Information                     |            |                         |
| Ryan                                                              | Smith                                                                                          |                                                                                               | Student Merr                                                                             | hber                                                                                                    | Senior Graduates This Semes                                              | ter * Today's Dat <mark>e: 9/1/2018</mark> | Apply To / | AII                     |
| Back<br>Selection)                                                |                                                                                                |                                                                                               |                                                                                          | Step: Ad                                                                                                    | ditional Info                                                            |                                            | (          | Continue<br>(Validation |

# Step 4: Type in your name and date as it appears on the bottom and then click "Continue."

| Manage Collegia                                                   | ><br>te Member Roster                                                |                                                                                                    |                                                           |                                                                        |                                                                              |                                                               |                                      |
|-------------------------------------------------------------------|----------------------------------------------------------------------|----------------------------------------------------------------------------------------------------|-----------------------------------------------------------|------------------------------------------------------------------------|------------------------------------------------------------------------------|---------------------------------------------------------------|--------------------------------------|
| Overview                                                          |                                                                      | Selection                                                                                                    | ۲                                                         | Additional Info                                                        | Validation                                                                   | 🦲 Receipt                                                     |                                      |
| Back<br>dditional Info)                                           |                                                                      |                                                                                                    |                                                           | Step: Validation                                                       |                                                                              |                                                               | Continue<br>(Receip                  |
| rections:<br>ease review th                                       | e statement below be                                                 | fore signing and submittir                                                                                        | g this important m                                        | embership information                                                  |                                                                              |                                                               |                                      |
|                                                                   |                                                                      |                                                                                                    |                                                           |                                                                        |                                                                              |                                                               |                                      |
| irst Name                                                         | Last Name                                                            | Member Type                                                                                                    | Member Status                                             | Category                                                               | Action                                                                       | Additional Information                                        | Amour                                |
| irs <mark>t N</mark> ame<br>yan                                   | Last Name<br>Smith                                                   | Member Type<br>Student Member                                                                                     | Member Status<br>A                                        | Category                                                               | Action<br>Senior Graduates This Semester                                     | Additional Information<br>Today's Date: 09/01/2018            | Amou<br>\$0.0                        |
| irst Name<br>yan<br>affirm that the<br>Please enter y             | Last Name<br>Smith<br>Information I am sub<br>pur name and the dat   | Member Type<br>Student Member<br>pmitting above is accurate<br>e exactly as it appears be                         | Member Status<br>A<br>and is valid accord<br>low the box. | Category<br>ling to the policies of P                                  | Action<br>Senior Graduates This Semester<br>hi Sigma Pi National Honor Frat  | Additional Information<br>Today's Date: 09/01/2018<br>ernity. | Amou<br>\$0.0<br>Total Amount: \$0.0 |
| irst Name<br>kyan<br>affirm that the<br>Please enter y<br>Suzanne | Last Name<br>Smith<br>I information I am sub<br>our name and the dat | Member Type<br>Student Member<br>omitting above is accurate<br>e exactly as it appears be<br>Schaffer<br>Schaffer | Member Status<br>A<br>and is valid accord<br>low the box. | Category<br>ling to the policies of P<br><u>8/14/2011</u><br>8/14/2018 | Action<br>Senior Graduates This Semester<br>thi Sigma Pi National Honor Frat | Additional Information<br>Today's Date: 09/01/2018<br>ernity. | Amou<br>\$0.(<br>Total Amount: \$0.0 |

# Step 5: Print the receipt and confirmation page for your records.

| Member R                                                         | Roster >                                                             | -                                                                                                    | Test Chapter                    | <u>A1</u> 🔻                 |                              |                     |
|------------------------------------------------------------------|----------------------------------------------------------------------|----------------------------------------------------------------------------------------------------|---------------------------------|-----------------------------|------------------------------|---------------------|
| Manage C                                                         | Collegiate Member Roster                                             |                                                                                                    |                                 |                             |                              |                     |
| • Ov                                                             | rerview                                                              | Selection                                                                                                   | Additional Info                 | Validati                    | on 🕚                         | Receipt             |
|                                                                  |                                                                      |                                                                                                    | Step: Receipt                   |                             |                              | Go to Task Center   |
| nce the ap<br>lease print<br>spoffice@p                          | t this receipt for you<br>phisigmapi.org or 7:                       | ng membership status changes.<br>anted.<br>Ir Chapter's records. If you feel al<br>17-299-4710 immediately. | ny mistakes were made with this | transaction, please contact | the Phi Sigma Pi National Of | fice at             |
| ummary                                                           | у                                                                    |                                                                                                    |                                 |                             |                              |                     |
| latch ID:<br>Created By:<br>Jate:<br>Trans Count:<br>Total Amoun | 180814I-000-1<br>SCHAFFER, SUZANNE<br>8/14/2018<br>: 1<br>nt: \$0.00 |                                                                                                    |                                 |                             |                              |                     |
| Transaction 1                                                    | Number                                                               | Request                                                                                                    | Affected Member                 | Attachment Count            | Effective Date               | Amour               |
| 93392                                                            |                                                                      | Senior Graduates This Semester                                                                              | Ryan Smith                      | 0                           | 9/1/2018                     | \$0.0               |
|                                                                  |                                                                      |                                                                                                    |                                 |                             |                              | Total Amount: \$0.0 |
|                                                                  |                                                                      |                                                                                                    | Step: Receipt                   |                             |                              | Go to Task Center   |

## You are finished.

To verify that actions were received, go to "Manage Collegiate Member Roster." For seniors that have been marked as graduating this term, it will read "Pending/Future change." If graduating seniors do not appear on the roster, click "Show All Members". Please note <u>at the end of this term</u> the graduating senior list needs to be finalized. This is found under the "Member Roster" dropdown.

#### Manage Collegiate Member Roster

| Overview                                                                                                    | ٠                                                                                                    | Selection                                                                                                    | Additional In                                                                                                    | fo                                                                                                    | Validation                                                                                                    | Receipt                                           |
|----------------------------------------------------------------------------------------------------|----------------------------------------------------------------------------------------------------|----------------------------------------------------------------------------------------------------|----------------------------------------------------------------------------------------------------|----------------------------------------------------------------------------------------------------|----------------------------------------------------------------------------------------------------|---------------------------------------------------|
| Back<br>(Overview)                                                                                                    |                                                                                                    |                                                                                                    | Step: Select                                                                                                    | ion                                                                                                    |                                                                                                    | (Ac                                               |
| <b>Directions:</b><br>You are now ready                                                                                                    | to update the status of th                                                                                                    | ne Members in your Chapt                                                                                                    | er. To do this go throu                                                                                                    | gh each Member and                                                                                                    | click on the number that correspo                                                                                             | ands with that person.                            |
| ienior Graduates<br>iransferred Out-<br>dember Resigner<br>Suspended Memt<br>Member Expelled<br>Vational Inactive<br>ecognized coopera<br>f there is no chang<br>Once you have upo | This Term- A Member of<br>A Member of Phi Sigma P<br>d- A Member of Phi Sigma<br>per- A Member of Phi Sigma<br>- A Member of Phi Sigma<br>e Member-A Member who<br>tive education program, i<br>ge to a Member make sur-<br>lated the Chapter Roster p | of Phi Sigma Pi who is grad<br>i that transferred from the<br>A Pi who has requested an<br>ma Pi who has been suspe<br>Pi who has been expelled<br>has been approved by th<br>internship or study abroad<br>e "No Action" is selected.<br>press "Continue." | luating at the end of th<br>e institution where you<br>d received approval fro<br>nded from the Nationa<br>e National Office for ex<br>program which does r | is term.<br>r Chapter is located 1<br>m the Chapter to lea<br>l Office.<br>cemption from Chapt<br>tot meet or hold clas | to another institution.<br>we the organization.<br>er duties because of participating i<br>ses at the sheltering institution. | n an accredited or academically                   |
| First Name                                                                                                    | Last Name                                                                                                    | Member Type                                                                                                    | Category                                                                                                    |                                                                                                    | <ol> <li>Senior Graduates This Semester</li> <li>Transferred Out</li> <li>Member Resigned</li> </ol>                          | 4) Member Expelled<br>5) National Inactive Member |
| T                                                                                                    | T                                                                                                    | T                                                                                                    | T                                                                                                    |                                                                                                    |                                                                                                    |                                                   |
| Anika                                                                                                    | Jackson                                                                                                    | Student Member                                                                                                    |                                                                                                    | No Action                                                                                                    | 1 2 3 4 5                                                                                                    |                                                   |
| Alexandra                                                                                                    | Schaffer                                                                                                    | Student Member                                                                                                    |                                                                                                    | No Action                                                                                                    | 1 2 3 4 5                                                                                                    |                                                   |
| Ryan                                                                                                    | Smith                                                                                                    | Student Member                                                                                                    |                                                                                                    | No Action                                                                                                    | Pending/Future change                                                                                                    |                                                   |

If someone has been accidentally marked as graduating, please contact the National Office and we will make the needed update for you.